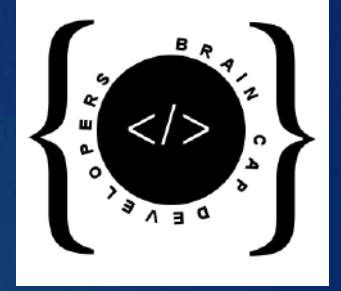

# HOW TO USE SCHOOL APP

BY BRAIN CAP DEVELOPERS | | SIMPHIWE RADEBE

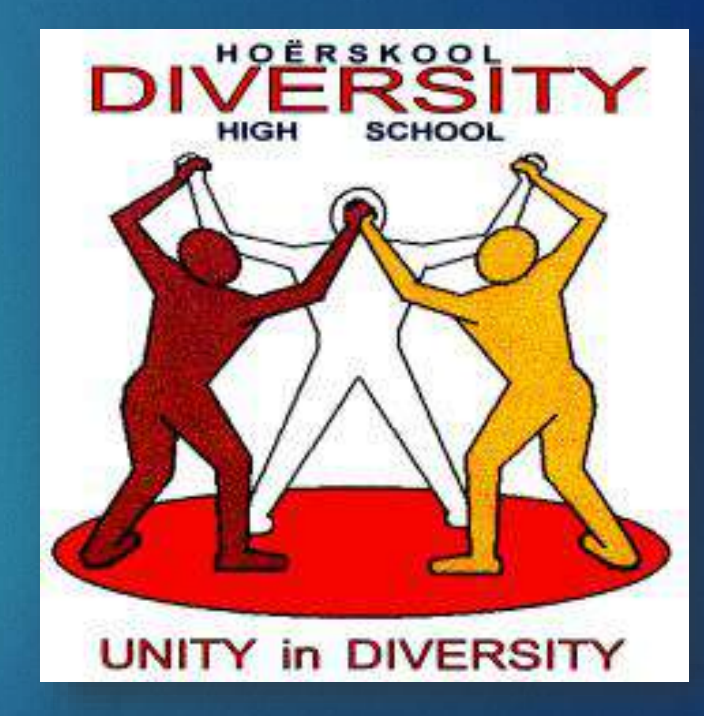

# Step 1:

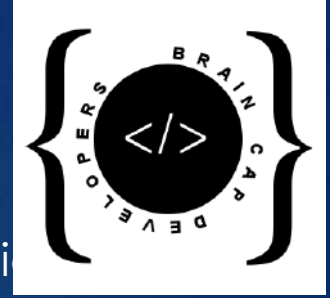

#### Login / Register. After registering or logging in, Please go to your PROFILE and cli on VERIFY EMAIL to verify your email address.

| 19:15 4 10 5                          | al al <b>52%ä</b> | 19:15 🖬 🐇 |                            | 0 19 al al <b>52% a</b> | 19:17 🗳 🕹   |                    | 10 Statut 52% &  |              | 19:16 🖬 💰 |                        | 10 # al al 52%& |
|---------------------------------------|-------------------|-----------|----------------------------|-------------------------|-------------|--------------------|------------------|--------------|-----------|------------------------|-----------------|
|                                       |                   | •         |                            |                         |             | Y in DIVERSITY     |                  |              |           |                        |                 |
| LOGIN                                 |                   | 1         | NAME & SURNAME             |                         |             | LOGIN              |                  | f Lugi       |           | Test User              |                 |
| NAME & SURNAME                        |                   |           | PHONE                      |                         |             | Test User          |                  |              |           | 021 635 7893           |                 |
| EMAIL                                 |                   |           | GRADE                      |                         | pubgnool    | bs0101@gmail.      | .com             | $\bigcirc R$ |           | 10B                    |                 |
| PASSWORD                              | ot Password?      |           | SA ID or PASSPORT          |                         |             | 1234567890         | Forgot Password? |              |           | 023467356725           |                 |
| New to our app? Register here         |                   |           | EMAIL                      |                         | New to ou   | r app? Registe     | er here          | و وتهوم ه    | pubgr     | noobs0101@gmail.       | com             |
| SUBMIT                                |                   |           |                            |                         |             | SUBMIT             |                  |              |           |                        |                 |
| Copyright © 2020 Brain Cap Developers | Call to be        |           | PASSWORD                   |                         | Copyright © | 2020 Brain Cap Dev | velopers         |              |           | 1234567890             |                 |
|                                       | a Barto           | Air       | ready Registered? Sign In  |                         |             |                    |                  |              | Alr       | eady Registered? Sign  | In              |
|                                       |                   |           | REGISTER                   |                         |             |                    |                  |              |           | REGISTER               |                 |
|                                       |                   | Copyrigh  | ht @ 2020 Brain Cap Develo | pers                    |             |                    |                  |              | Copyrigh  | t © 2020 Brain Cap Dev | elopers         |
| III O                                 | <                 | 111       | 0                          | <                       | Ш           | 0                  | <                |              | Ш         | 0                      | <               |

### Step 2:

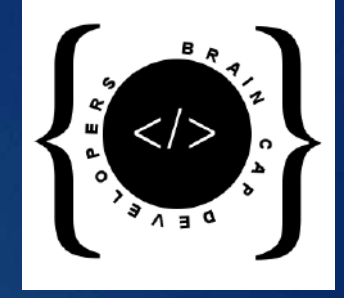

Enter the Date, Your Timetable admin no. + Date and Time of day as shown in the example below, Name & Surname, and Temperature reading.

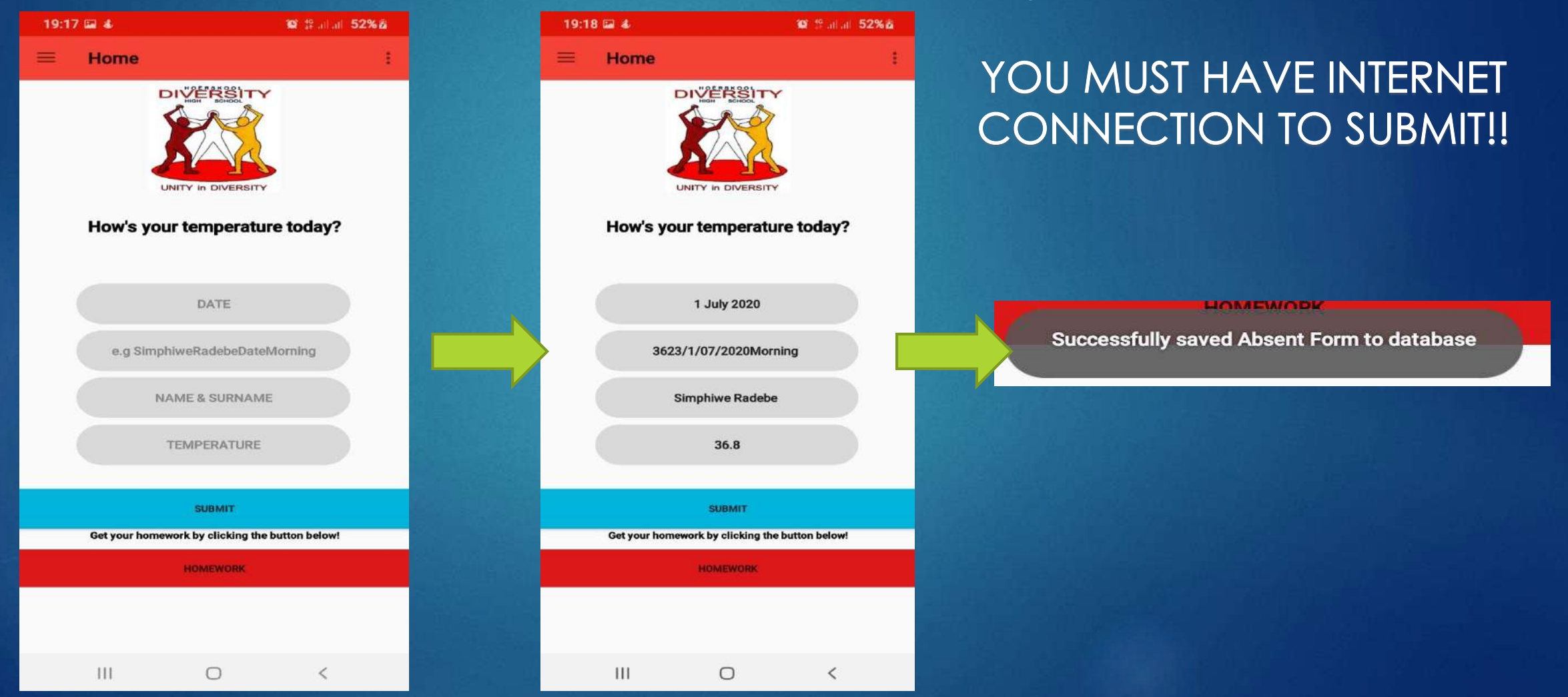

#### Step 3:

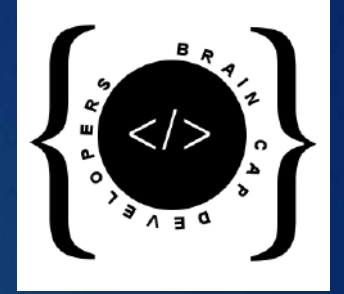

#### If you are absent please use the following guide to submit.

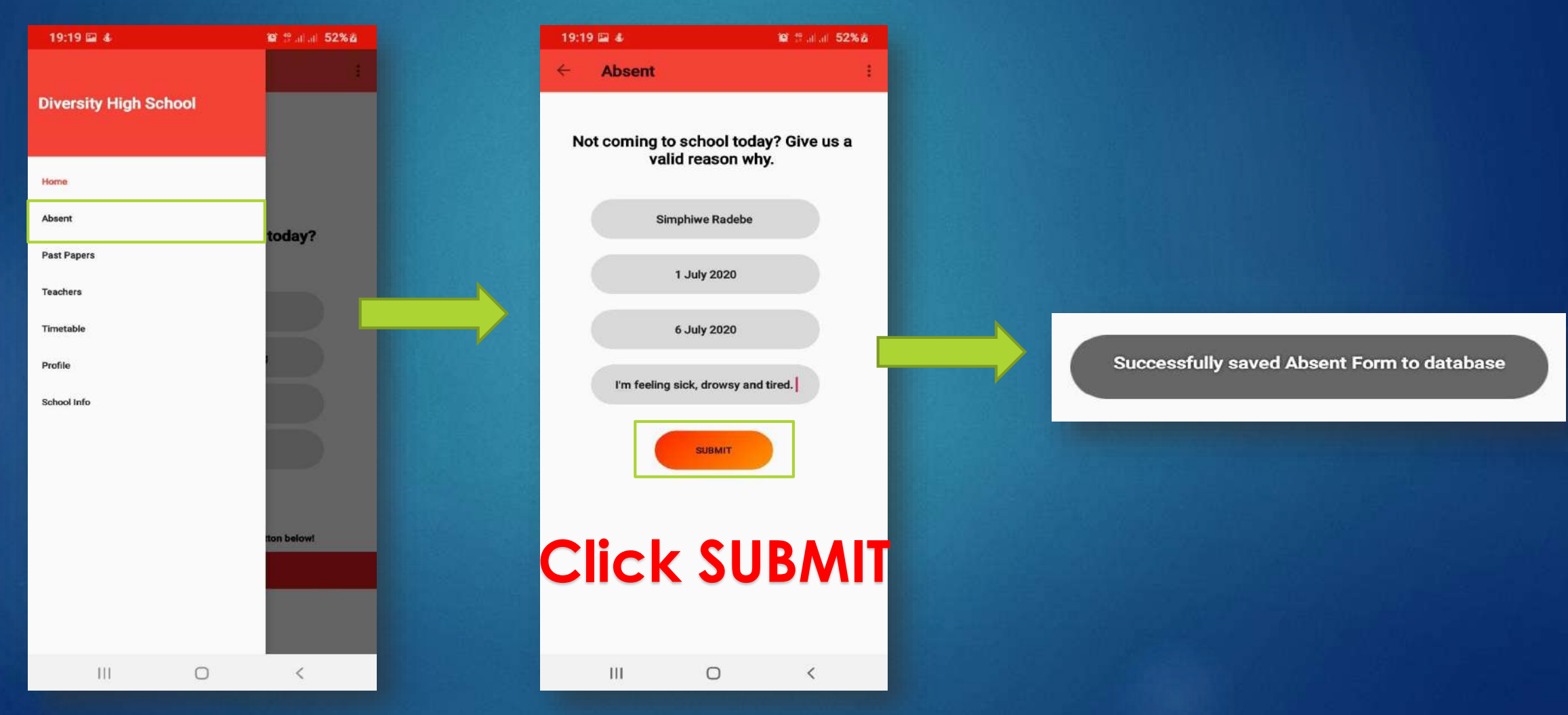

# Step 4:

If you need to download past papers, you can do so directly from the app.

| 19:19 🖬 🕸             | 😰 🔍 🛱 al al 52% 🖄 |                | 19:19 🖬 🐇              | 😂 오 🍄 all all 52% 🖄         |
|-----------------------|-------------------|----------------|------------------------|-----------------------------|
|                       | ÷.                |                | ← PastPaper            | 1                           |
| Diversity High School |                   | Della della Ca | Mathematics P1 N       | OVEMBER 2017 GRADE 12       |
|                       |                   |                | D                      | OWNLOAD                     |
|                       |                   | and tools      | Mathematics P2 h       | OVEMBER 2017 GRADE 12       |
| Home                  |                   |                | D                      | OWNLOAD                     |
| Absent                |                   |                | Physical Sciences P    | NOVEMBER 2017 GRADE 12      |
| Past Papers           | today?            | A when the     | D                      | OWNLOAD                     |
|                       |                   |                | Physical Sciences P    | 2 NOVEMBER 2017 GRADE 12    |
| Teachers              |                   |                | D                      | OWNLOAD                     |
| Timetable             |                   |                | Life Sciences P1 M     | OVEMBER 2017 GRADE 12       |
| Profile               |                   |                | D                      | OWNLOAD                     |
|                       |                   |                | Life Sciences P2 P     | OVEMBER 2017 GRADE 12       |
| School Info           |                   |                | D                      | OWNLOAD                     |
|                       |                   |                | History P1 NO          | EMBER 2017 GRADE 12         |
|                       |                   | 1              | D                      | OWNLOAD                     |
|                       |                   |                | History P2 N0          | /EMBER 2017 GRADE 12        |
|                       | ton below!        |                | D                      | OWNLOAD                     |
|                       |                   |                | Accounting P1 N        | OVEMBER 2017 GRADE 12       |
|                       |                   |                | D                      | OWNLOAD                     |
|                       |                   | De la de       | Accounting P1 Answer I | Book NOVEMBER 2017 GRADE 12 |
|                       |                   | 12374 Briesen  | D                      | OWNLOAD                     |
| III. C                |                   |                | 111                    | 0 <                         |

| 195 | 20 54 8                 | <b>22 9</b> 第 all all <b>52%</b> 道 |        |  |  |  |
|-----|-------------------------|------------------------------------|--------|--|--|--|
| ÷   | PastPaper               |                                    | 1      |  |  |  |
|     | Mathematics P1 N0       | VEMBER 2017 GRA                    | DE 12  |  |  |  |
|     | DO                      | WNLOAD                             |        |  |  |  |
|     | Mathematics P2 N        | OVEMBER 2017 GRADE 1               | 2      |  |  |  |
|     | DC                      | WNLOAD                             |        |  |  |  |
|     | Physical Sciences P1    | NOVEMBER 2017 GRAD                 | E 12   |  |  |  |
|     | DO                      | WNLOAD                             |        |  |  |  |
|     | Physical Sciences P2    | NOVEMBER 2017 GRAD                 | E 12   |  |  |  |
|     | DO                      | WNLOAD                             |        |  |  |  |
|     | Life Sciences P1 N      | OVEMBER 2017 GRADE 1               | 2      |  |  |  |
|     | DO                      | OWNLOAD                            |        |  |  |  |
|     | Life Sciences P2 N      | OVEMBER 2017 GRADE 1               | 2      |  |  |  |
| 66. | DC                      | WNLOAD                             |        |  |  |  |
| 1.5 | History P1 NOVI         | EMBER 2017 GRADE 12                |        |  |  |  |
|     | DC                      | WNLOAD                             |        |  |  |  |
|     | History P2 NOV          | EMBER 2017 GRADE 12                |        |  |  |  |
|     | DO                      | WNLOAD                             |        |  |  |  |
|     | Accounting P1 N0        | VEMBER 2017 GRADE 12               | 2      |  |  |  |
|     | Accounting P1 Answer of | mioading                           | ADE 12 |  |  |  |
|     | DO                      | WNLOAD                             |        |  |  |  |
|     |                         | 0                                  | <      |  |  |  |

#### Step 5:

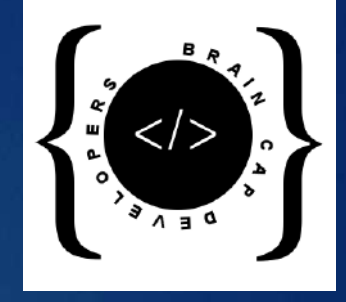

#### Want to know more about our Staff? Follow the demonstration below

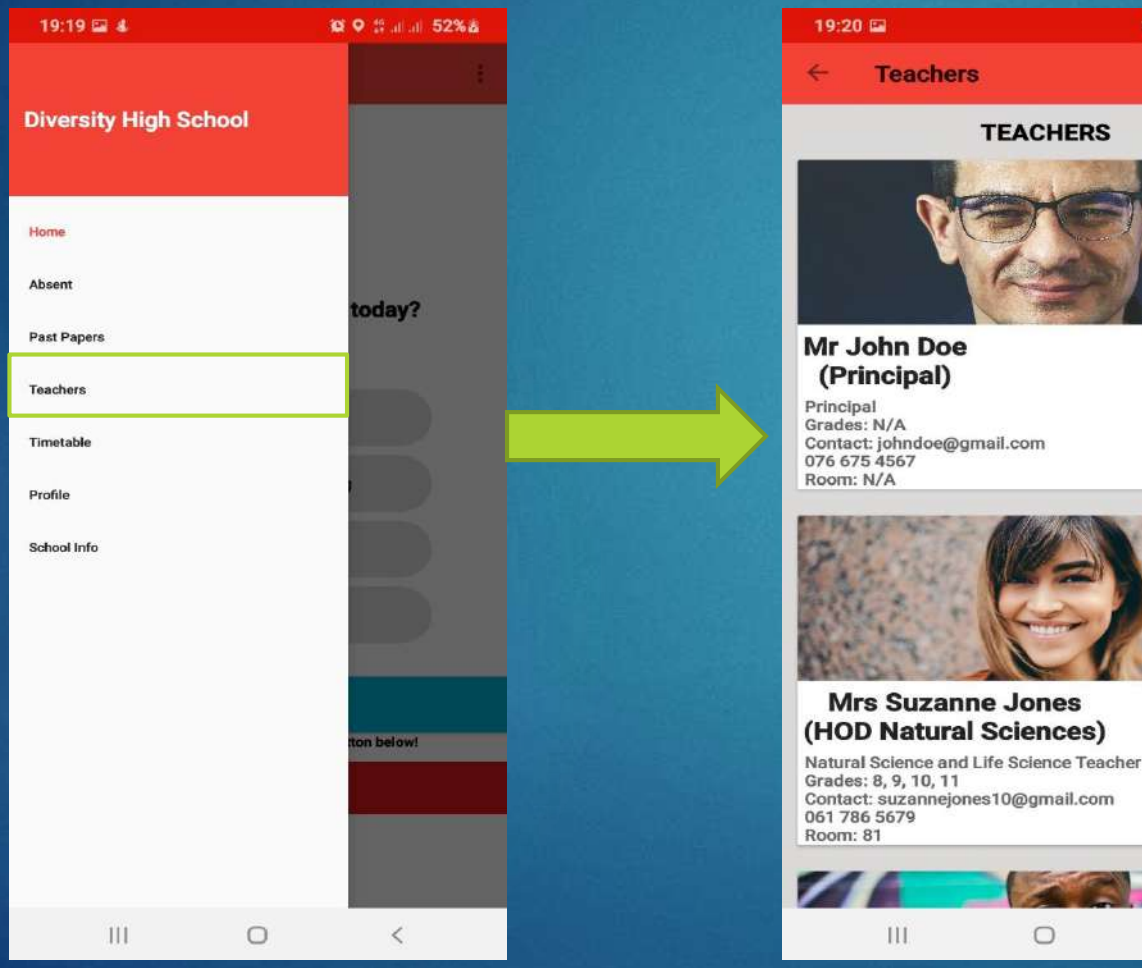

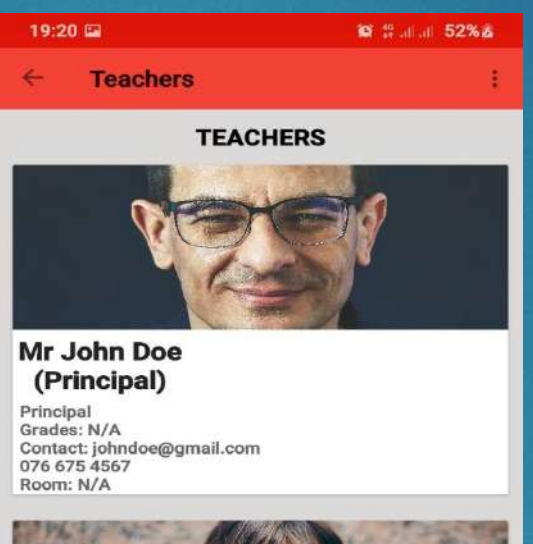

0

<

#### PLEASE NOTE!! THIS IS AN EXAMPLE **OF RANDOM PEOPLE**

# Step 6:

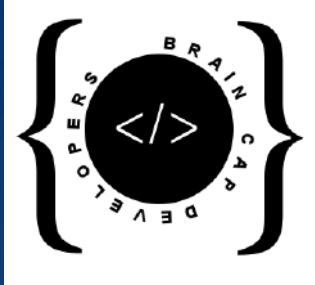

Don't have your timetable, get it on the app. Follow the demonstration below.

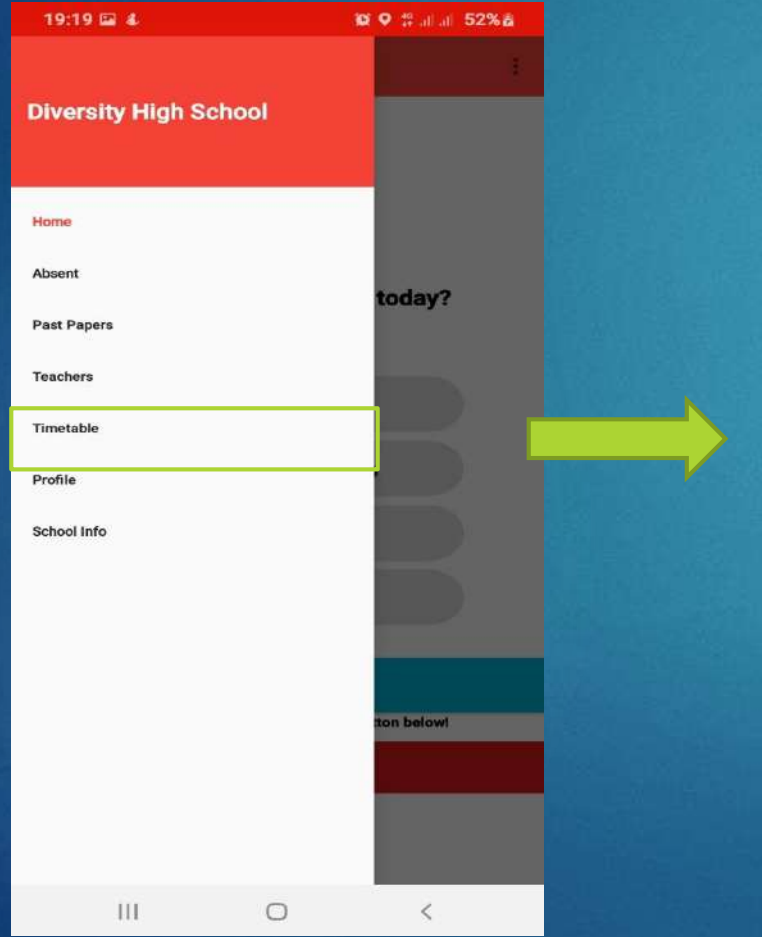

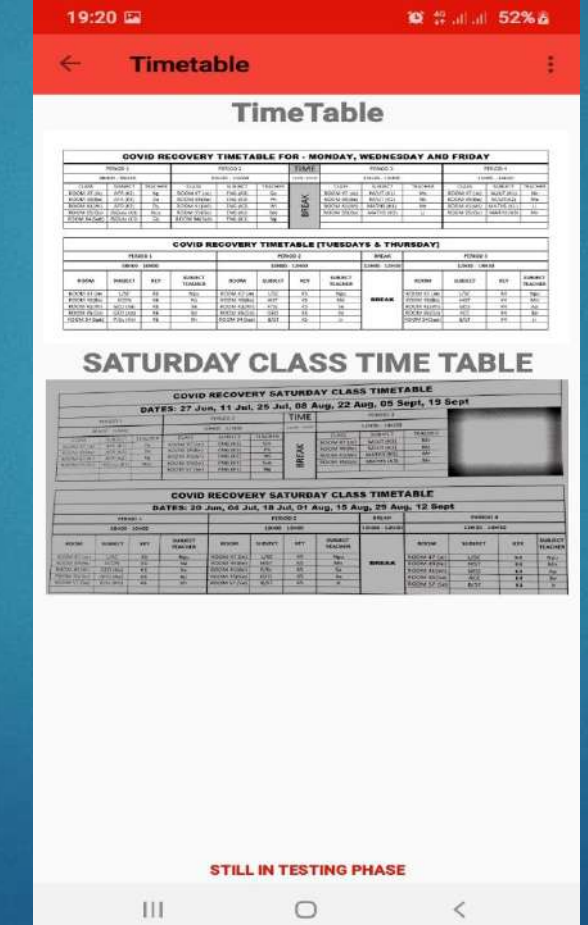

PLEASE NOTE!! WE ARE STILL WORKING ON ZOOMABLE IMAGES SO THE ZOOM FUNCTION WILL NOT WORK ON THIS PAGE

### Step 7:

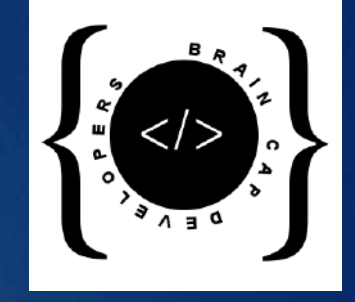

#### ▶ Want to change your password? Follow the following demonstration.

| 19:19 🖬 💰             | 10 9 # al al 52%å | 19:20 🖬          | 10 # al al 52%a |     | 19:22 🖬 🐇 📾        | 19 # Jahar 52% &         | 19:23 🖬 🐇 📾 | 6             | ‡?alal <b>52%</b> ≧ |
|-----------------------|-------------------|------------------|-----------------|-----|--------------------|--------------------------|-------------|---------------|---------------------|
|                       |                   | ← Profile        | 1               |     | ← Update Pass      | word :                   | ← Update P  | assword       |                     |
| Diversity High School |                   |                  |                 |     |                    |                          |             |               |                     |
|                       |                   | 1000             |                 |     |                    |                          |             |               |                     |
| Home                  |                   |                  |                 |     |                    |                          |             | <u> </u>      |                     |
| Absent                | today?            | Simphiwe         |                 |     | Change             | e Password               | Ch          | ange Password |                     |
| Past Papers           |                   | Simi sins0706@am | ail.com         |     | To change passwore | d you need to enter your |             |               |                     |
| Teachers              |                   |                  | an.com          | 1.5 | passv              | vord again               |             |               |                     |
| Timetable             |                   | C Add Number     |                 |     |                    |                          |             |               |                     |
| Profile               |                   | Change Password  |                 |     | Aut                | thenticate               |             | Update        |                     |
| School Info           |                   |                  | 2               |     |                    |                          |             |               |                     |
|                       |                   |                  | -               |     |                    |                          |             |               |                     |
|                       |                   | Save Changes     | -               |     |                    |                          |             |               |                     |
|                       |                   |                  |                 |     |                    |                          |             |               |                     |
|                       | ton below!        |                  |                 |     |                    |                          |             |               |                     |
|                       |                   |                  |                 |     |                    |                          |             |               |                     |
|                       |                   |                  |                 |     |                    |                          |             |               |                     |
| III O                 | <                 | III O            | <               |     | Ш                  | 0 <                      | Ш           | 0             | <                   |

#### Step 8:

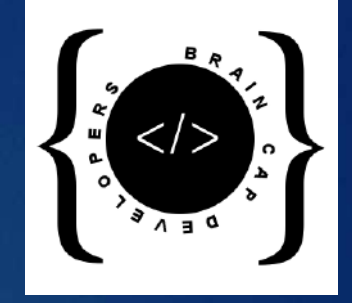

#### Logout. Click on the 3 dots(the top right corner)

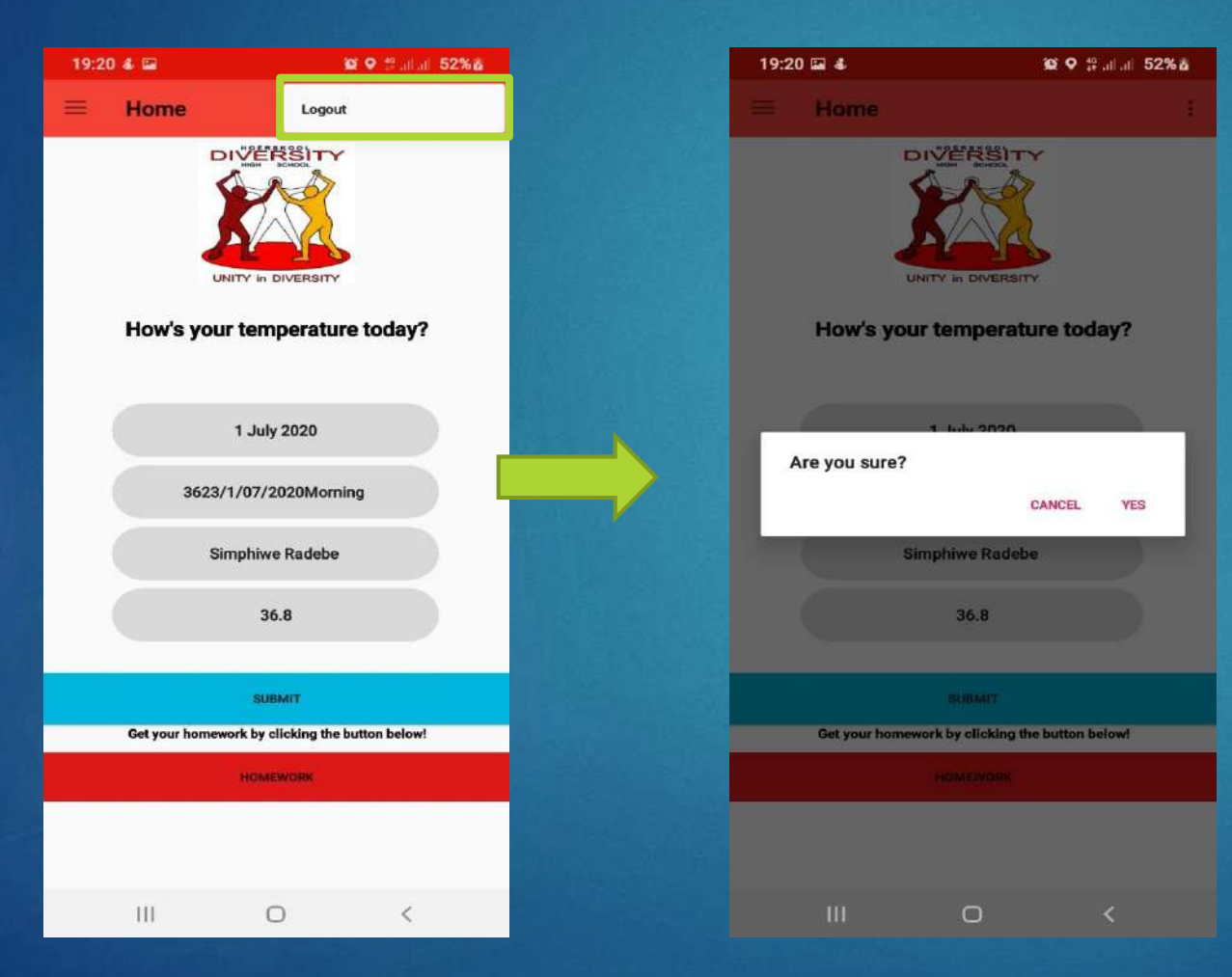

#### Click on YES and you're logged out.

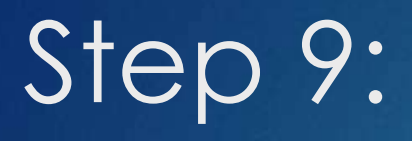

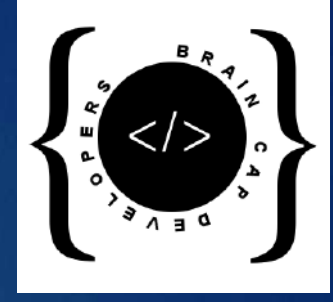

Forgot your password? Don't worry, you can reset it by following the demonstration below.

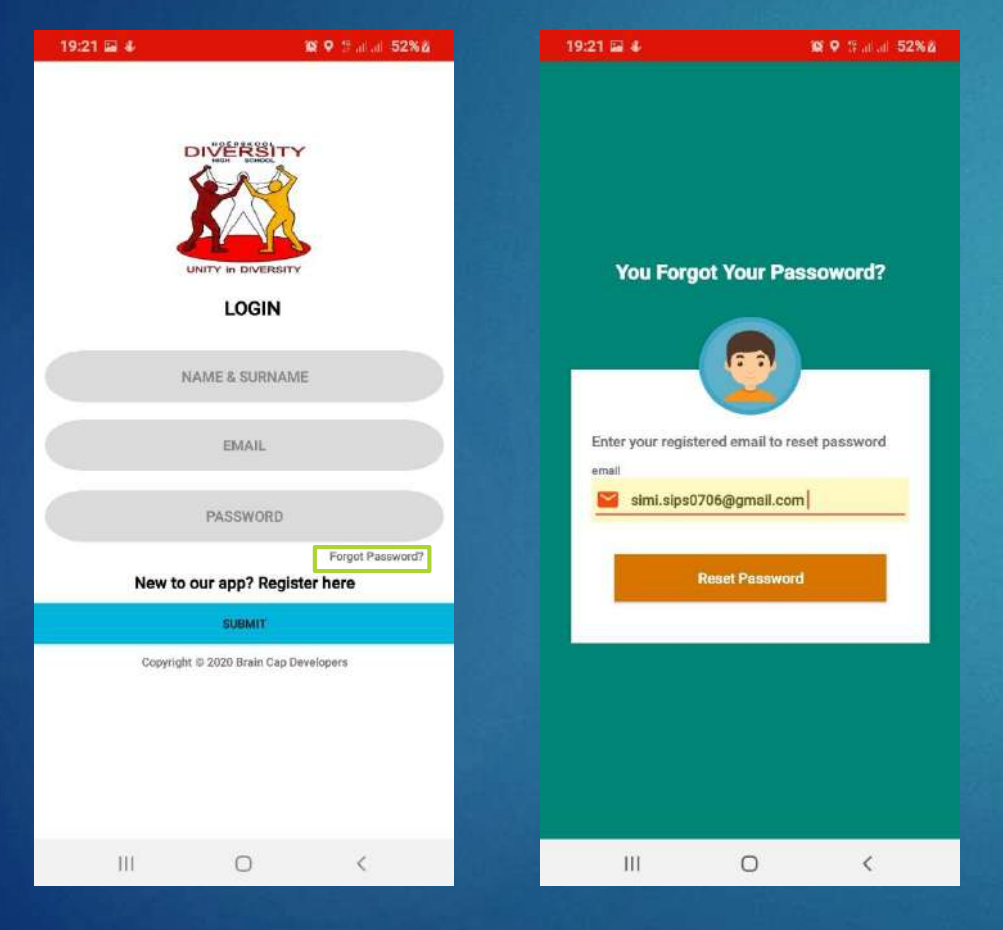

# CONTINUED ON NEXT PAGE...

Check your email

### Continuation of Step 9:

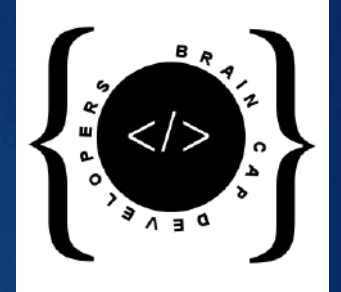

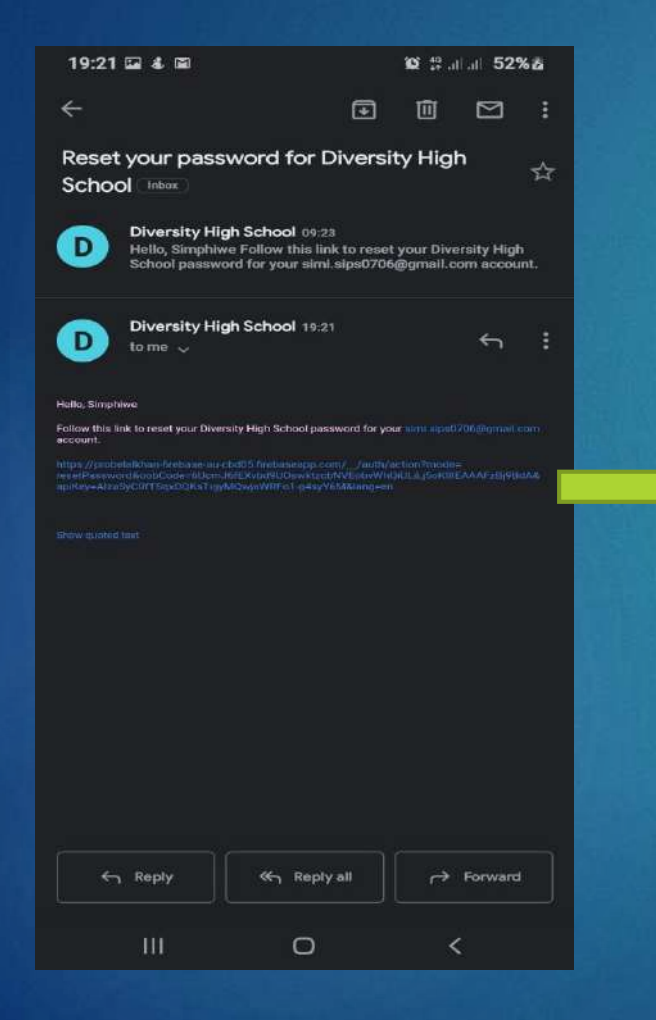

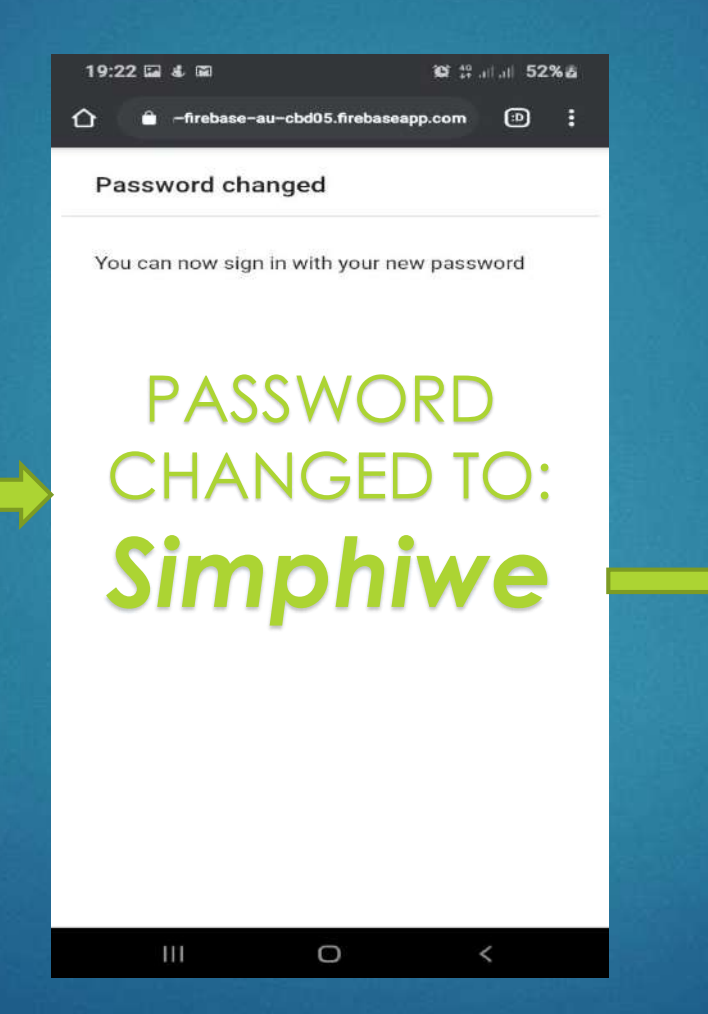

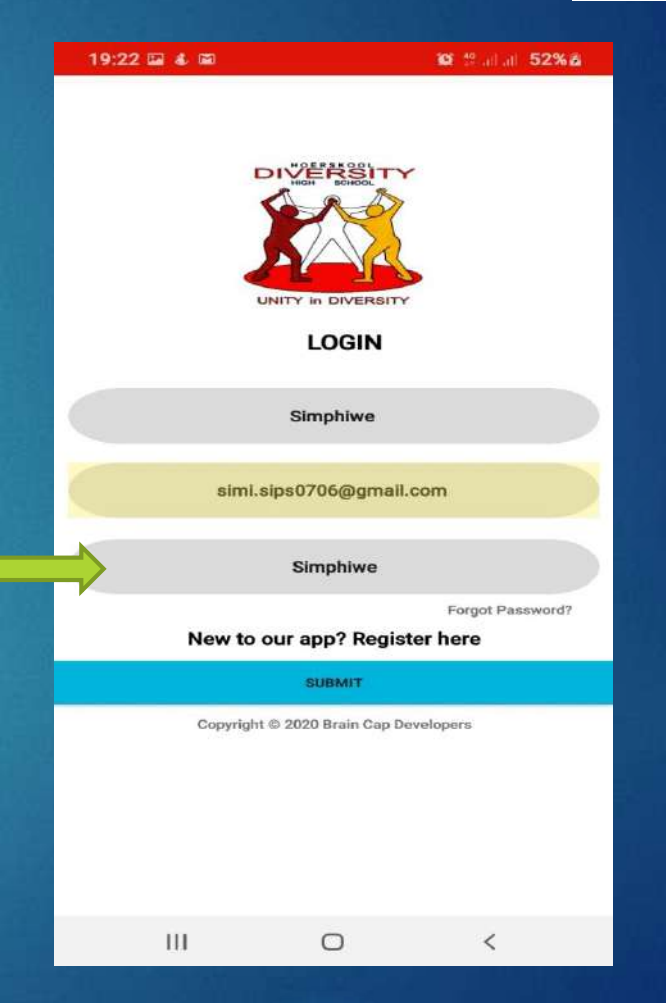

# No more excuses for forgetting to do homework/Claiming you did not receive it.

| 19:17 🖴 🌡                     | 📽 🛱 al al 52% 🕹   | 19:24 🖬 🌡 📾 | 1                  | 2 19 ani ati 52% 🙇 |               | 19:24 📾 🐇 📾         |          | 😂 🛱 all all <b>52% ፩</b> |
|-------------------------------|-------------------|-------------|--------------------|--------------------|---------------|---------------------|----------|--------------------------|
| ≡ Home                        | ÷                 | ı           | Jpload School Work |                    | 김 감독의 기름      |                     |          |                          |
|                               | TΥ                |             |                    |                    | 김 씨는 영양하다.    | Yest                |          |                          |
|                               | >                 | Grade 12B   | Afrikaans Ho       | mework             |               | Sim                 |          |                          |
|                               | 2                 |             |                    |                    |               | Life sciences       |          |                          |
| UNITY in DIVER:               | BITY              |             | UPLOAD             |                    |               | Life Sciences Grade | 12/4     |                          |
| How's your tempera            | ture today?       |             |                    |                    |               | Grade 12B Afrikaans | Homework |                          |
|                               |                   | VI          | EW WORK PDF'S      |                    |               |                     | nomenork |                          |
|                               |                   |             |                    |                    | 친 바람 있는 동     |                     |          |                          |
| DATE                          |                   |             |                    |                    | N             |                     |          |                          |
| e.g SimphiweRadebeD           | ateMorning        |             |                    |                    |               |                     |          |                          |
| NAME & SUDN                   | AME               |             |                    |                    |               |                     |          |                          |
| Terme d'outrie                | -WIL              |             |                    |                    |               |                     |          |                          |
| TEMPERATU                     | RE                |             |                    |                    |               |                     |          |                          |
|                               |                   |             |                    |                    |               |                     |          |                          |
| SUBMIT                        |                   |             |                    |                    |               |                     |          |                          |
| Get your homework by clicking | the button below! |             |                    |                    |               |                     |          |                          |
| HOMEWORK                      |                   |             | File Uploaded      |                    | 1             |                     |          |                          |
|                               |                   |             |                    |                    | The standard  |                     |          |                          |
|                               |                   |             |                    |                    |               |                     |          |                          |
| III O                         | <                 | 111         | 0                  | <                  | a so lisement | 111                 | 0        | <                        |

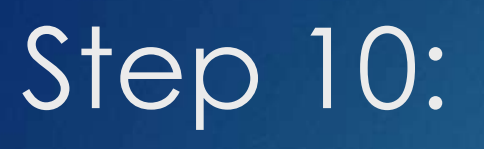

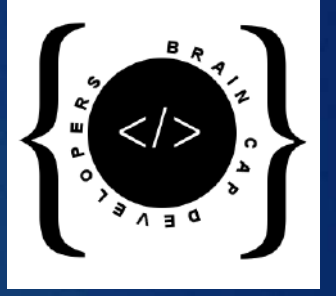